## Lab 3: Experiments with Low-Level I/O

This lab will show you how to use the raw I/O routines to investigate the effect of buffer size on the speed of execution. It will answer the question: "When copying files, is there an optimal value for the buffer size?" This is an example of "Computer Science as a lab science."

This page will be available as

http://www.tricity.wsu.edu/~bobl/cpts360/lab03\_raw\_io/writeup.html

It's also linked via lab link on the course web page.

## Part 1: Building raw\_copy

The first step is to create a program  $raw\_copy$  that will copy one file to another much like cp(1), but will do so using raw I/O with a user-specified buffer size for each read(2) call. Its command line syntax is

\$ ./raw\_copy bufferSize inputFilename outputFilename

Here is the pseudocode:

```
compute the buffer size from argv[] (hint: atoi(3))
allocate a buffer of the given size bytes (hint: malloc(3))
open the input file read-only (hint: open(2))
open the output file write-only and with "truncate" and "create"
flags set, making sure that permissions permit writing (hint: open(2))
loop:
    attempt to read the given size bytes from the input file into
    the buffer (hint: read(2))
    if zero bytes were read,
        exit the loop (we're done reading)
    write however many bytes were read from the buffer to the output file (hint: write(2))
free the buffer (hint: free(3))
close the input file (hint: close(2))
```

Write a makefile to compile and link raw\_copy.

Notes:

- You don't need to create a separate function: raw\_copy can do everything in main().
- All system calls should check for errors. Feel free to use the SYSCALL\_CHECK() macro by downloading and #include-ing syscall\_check.h from the lab web page. Instructions are at the beginning of the file.
- Also feel free to use ALLOC\_ARRAY() and the related macros in allocarray.h.
- The result of read(2) is the number of bytes read, which may be smaller than the buffer size.
- Remember to use valgrind(1) to check for leaks. The grader will.

Run tests to make sure your program works. A good, large, test file is one of the /boot/initrd.img\* files, which is big (about 40MB), readable by everybody, and present on every Linux system. A good test command should be:

\$ ./raw\_copy bufferSize initrdFile tmp\_file

To check that raw\_copy is working properly, run:

\$ cmp initrdFile tmp\_file

If the files are identical, there will be no output.

## Part 2: Experiments

Working on the command line, use the time shell builtin (run "\$ help time" for details) to measure elapsed ("real"), user, and system ("sys") time. (This program does mostly I/O, so most of its CPU time will be spent in system mode.) Collect data by varying the buffer size from 1 to 16384 by powers of 2 (i.e., 1, 2, 4, 8, 16, ...). How does varying the size of the buffer affect the amount of elapsed, user, and system time your program requires to copy the same data?

There's a script plot\_log\_log downloadable from the lab directory that takes data from an ASCII file (argument) with x (buffer size) and y (time) values on each line and plots them with a log-log plot. (The file example.txt is an example.) You need the gnuplot package installed and an X11 server. (MobaXTerm to elec *might* work for this.)

If these experiments are done properly, there are trends in the data you will be expected to notice and describe. Put that description in a README.txt file included in your submission tarball.

## Submission

Put the source file, Makefile, and README.txt in a tarball and submit it via Blackboard.